# Configurer le VPN SSL sans client (WebVPN) sur l'ASA

# Contenu

Introduction Conditions préalables **Conditions requises Components Used** Configuration Diagramme du réseau Informations générales Configuration Vérification Dépannage Procédures utilisées pour dépanner Commandes utilisées pour dépanner Problèmes courants L'utilisateur ne peut pas se connecter Impossible de connecter plus de trois utilisateurs WebVPN à l'ASA Les clients WebVPN ne peuvent pas accéder aux signets et sont grisés **Connexion Citrix via WebVPN** Comment éviter la nécessité d'une deuxième authentification pour les utilisateurs Informations connexes

# Introduction

Ce document fournit une configuration simple pour la gamme Cisco ASA 5500 afin de permettre l'accès VPN SSL (Secure Sockets Layer) sans client aux ressources réseau internes. Le réseau privé virtuel SSL sans client (WebVPN) permet un accès limité mais précieux et sécurisé au réseau de l'entreprise depuis n'importe quel emplacement. Les utilisateurs peuvent accéder aux ressources de l'entreprise à tout moment via un navigateur sécurisé. Aucun client supplémentaire n'est nécessaire pour accéder aux ressources internes. L'accès est fourni à l'aide d'un protocole de transfert hypertexte sur une connexion SSL.

Le VPN SSL sans client fournit un accès sécurisé et facile à un large éventail de ressources Web et d'applications Web et héritées à partir de presque tous les ordinateurs pouvant accéder aux sites HTTP (Hypertext Transfer Protocol Internet). Cela inclut :

- Sites Web internes
- Microsoft SharePoint 2003, 2007 et 2010
- Microsoft Outlook Web Access 2003, 2007 et 2013

- Microsoft Outlook Web App 2010
- Accès Web Domino (DWA) 8.5 et 8.5.1
- Serveur de présentation Citrix Metaframe 4.x
- Citrix XenApp version 5 à 6.5
- Citrix XenDesktop version 5 à 5.6 et 7.5
- VMware View 4

Une liste des logiciels pris en charge se trouve dans les <u>plates-formes VPN prises en charge de la</u> <u>gamme Cisco ASA 5500</u>.

# Conditions préalables

# **Conditions requises**

Assurez-vous que vous répondez à ces exigences avant d'essayer cette configuration :

- Navigateur compatible SSL
- ASA avec la version 7.1 ou supérieure
- Certificat X.509 délivré au nom de domaine ASA
- Port TCP 443, qui ne doit pas être bloqué le long du chemin entre le client et l'ASA

La liste complète des conditions requises se trouve dans les <u>plates-formes VPN prises en charge</u> <u>de la gamme Cisco ASA 5500</u>.

# **Components Used**

Les informations contenues dans ce document sont basées sur les versions de matériel et de logiciel suivantes :

- ASA version 9.4(1)
- Adaptive Security Device Manager (ASDM) version 7.4(2)
- ASA 5515-X

The information in this document was created from the devices in a specific lab environment. Tous les périphériques utilisés dans ce document ont commencé par une configuration effacée (par défaut). If your network is live, make sure that you understand the potential impact of any command.

# Configuration

Cet article décrit le processus de configuration de l'ASDM et de l'interface de ligne de commande. Vous pouvez choisir de suivre l'un ou l'autre des outils afin de configurer le WebVPN, mais certaines étapes de configuration ne peuvent être réalisées qu'avec l'ASDM.

**Remarque :** utilisez l'<u>outil de recherche de commandes</u> (clients <u>enregistrés</u> uniquement) pour obtenir plus d'informations sur les commandes utilisées dans cette section.

# Diagramme du réseau

Ce document utilise la configuration réseau suivante :

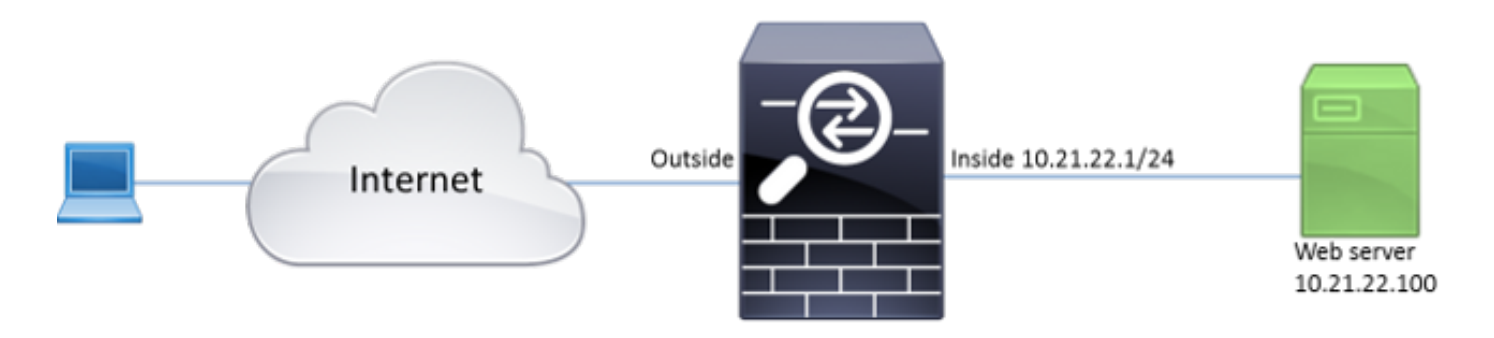

# Informations générales

WebVPN utilise le protocole SSL afin de sécuriser les données transférées entre le client et le serveur. Lorsque le navigateur initie une connexion à l'ASA, l'ASA présente son certificat pour s'authentifier auprès du navigateur. Afin de vous assurer que la connexion entre le client et l'ASA est sécurisée, vous devez fournir à l'ASA le certificat signé par l'autorité de certification que le client a déjà confiance. Sinon, le client n'aura pas les moyens de vérifier l'authenticité de l'ASA, ce qui entraîne la possibilité d'une attaque de l'homme du milieu et une mauvaise expérience de l'utilisateur, parce que le navigateur produit un avertissement que la connexion n'est pas fiable.

**Note:** Par défaut, l'ASA génère un certificat X.509 autosigné au démarrage. Ce certificat est utilisé afin de servir les connexions client par défaut. Il n'est pas recommandé d'utiliser ce certificat car son authenticité ne peut pas être vérifiée par le navigateur. En outre, ce certificat est régénéré à chaque redémarrage, de sorte qu'il change après chaque redémarrage.

L'installation du certificat n'entre pas dans le cadre de ce document.

# Configuration

Configurez le WebVPN sur l'ASA en cinq étapes principales :

- Configurez le certificat qui sera utilisé par l'ASA.
- Activez le WebVPN sur une interface ASA.
- Créez une liste de serveurs et/ou d'URL pour l'accès WebVPN.
- Créez une stratégie de groupe pour les utilisateurs de WebVPN.
- Appliquez la nouvelle stratégie de groupe à un groupe de tunnels.

**Note:** Dans les versions d'ASA ultérieures à la version 9.4, l'algorithme utilisé pour choisir les algorithmes de chiffrement SSL a été modifié (voir <u>Notes de version pour la gamme Cisco</u> <u>ASA, 9.4(x)</u>).Si seuls des clients capables de courbes elliptiques sont utilisés, il est possible d'utiliser la clé privée de courbe elliptique pour le certificat. Sinon, la suite de chiffrement personnalisée doit être utilisée afin d'éviter que l'ASA présente un certificat temporaire autosigné. Vous pouvez configurer l'ASA pour qu'il n'utilise que des algorithmes de chiffrement RSA avec **ssl cipher tlsv1.2 personnalisé « AES256-SHA:AES128-SHA:DHE-**

# RSA-AES256-SHA:DHE-RSA-AES128-SHA:DES-CBC3-SHA:A DES-CBC-SHA:RC4-SHA:RC4-MD5 ».

 Option 1 - Importez le certificat avec le fichier pkcs12.Choisissez Configuration > Firewall > Advanced > Certificate Management > Identity Certificates > Add. Vous pouvez l'installer avec le fichier pkcs12 ou coller le contenu au format PEM (Privacy Enhanced Mail).

| Table Add Identity Certificate |                                                                   | <u>×</u> |
|--------------------------------|-------------------------------------------------------------------|----------|
| Trustpoint Name:               | ASDM_TrustPoint2                                                  |          |
| Import the identity certif     | icate from a file (PKCS12 format with Certificate(s)+Private Key) | ):       |
| Decryption Passphrase:         |                                                                   |          |
| File to Import From:           | Browse                                                            |          |
| Add a new identity certif      | icate:                                                            |          |
| Key Pair:                      | <pre></pre> <                                                     |          |
| Certificate Subject DN:        | CN=ASA Select                                                     |          |
| Generate self-signed           | certificate                                                       |          |
| Act as local certif            | cate authority and issue dynamic certificates to TLS-Proxy        |          |
|                                | Advanced                                                          |          |
| Enable CA flag in bas          | ic constraints extension                                          |          |
| Add Certifi                    | cate Cancel Help                                                  |          |

#### CLI :

ASA(config) # crypto ca import TrustPoint-name pkcs12 "password"

Enter the base 64 encoded pkcs12. End with the word "quit" on a line by itself: MIIJUQIBAzCCCRcGCSqGSIb3DQEHAaCCCQgEggkEMIIJADCCBf8GCSqGSIb3DQEH BqCCBfAwggXsAgEAMIIF5QYJKoZIhvcNAQcBMBwGCiqGSIb3DQEMAQYwDgQI8F3N +vkvjUgCAggAgIIFuHFrV6enVf1Nv3sBByB/yZswhELY5KpeALbXhfrFDpLNncAB z3xMfg6JkLYR6Fag1KjShg+o4qkDh8r9y9GQpaBt8x3Ozo0JJxSAafmTWqDOEOS/ 7mHsaKMoao+pv2LqKTWh007No4Ycx75Y5sOhyuQGPhLJRdionbi1slioe4Dplx1b

--- output ommited ---

MIIJUQIBAzCCCRcGCSqGSIb3DQEHAaCCCQgEggkEMIIJADCCBf8GCSqGSIb3DQEH BqCCBfAwggXsAgEAMIIF5QYJKoZIhvcNAQcBMBwGCiqGSIb3DQEMAQYwDgQI8F3N +vkvjUgCAggAgIIFuHFrV6enVflNv3sBByB/yZswhELY5KpeALbXhfrFDpLNncAB z3xMfg6JkLYR6Fag1KjShg+o4qkDh8r9y9GQpaBt8x30zo0JJxSAafmTWqD0EOS/ 7mHsaKMoao+pv2LqKTWh007No4Ycx75Y5sOhyuQGPhLJRdionbilslioe4Dplx1b

quit

#### INFO: Import PKCS12 operation completed successfully

Option 2 - Créer un certificat auto-signé.Choisissez Configuration > Firewall > Advanced > Certificate Management > Identity Certificates > Add.Cliquez sur la case d'option Add a new identity certificate. Cochez la case Générer un certificat auto-signé. Choisissez un nom commun (CN) correspondant au nom de domaine de l'ASA.

| add Identity Certificate                                         | X                            |
|------------------------------------------------------------------|------------------------------|
| Trustpoint Name: ASDM_TrustPoint1                                |                              |
| Import the identity certificate from a file (PKCS12 format with  | Certificate(s)+Private Key): |
| Decryption Passphrase:                                           |                              |
| File to Import From:                                             | Browse                       |
| Add a new identity certificate:                                  |                              |
| Key Pair: <a><br/> </a>                                          | Show New                     |
| Certificate Subject DN: CN=ASA                                   | Select                       |
| Generate self-signed certificate                                 |                              |
| Act as local certificate authority and issue dynamic certificate | tificates to TLS-Proxy       |
| Enable CA flag in basic constraints extension                    | Advanced                     |
| Add Certificate Cancel                                           | Help                         |

Cliquez sur **Nouveau** afin de créer la paire de clés pour le certificat. Sélectionnez le type de clé, le nom et la

| Key Type: | © RSA                       | ECDSA         |  |
|-----------|-----------------------------|---------------|--|
|           | Ŭ                           | Ŭ             |  |
| Name:     | 🔘 Use default key pair name |               |  |
|           | Enter new key pair name:    | ECDSA_KEYPAIR |  |
| Size:     | 384 🗸                       |               |  |
|           |                             |               |  |
| _         |                             |               |  |
| Ge        | nerate Now Cancel           | Help          |  |

#### ASA(config) # crypto key generate ecdsa label ECDSA\_KEYPAIR noconfirm

ASA(config)# crypto ca trustpoint TrustPoint1 ASA(config-ca-trustpoint)# revocation-check none ASA(config-ca-trustpoint)# id-usage ssl-ipsec ASA(config-ca-trustpoint)# no fqdn ASA(config-ca-trustpoint)# subject-name CN=ASA ASA(config-ca-trustpoint)# enrollment self ASA(config-ca-trustpoint)# keypair ECDSA\_KEYPAIR ASA(config-ca-trustpoint)# exit ASA(config)# crypto ca enroll TrustPoint1 noconfirm

2. Sélectionnez le certificat qui sera utilisé pour les connexions WebVPN.Choisissez

**Configuration > Remote Access VPN > Advanced > SSL Settings**. Dans le menu Certificats, sélectionnez le point de confiance associé au certificat souhaité pour l'interface externe. Cliquez sur

Apply.

| Select SSL Certificate                                                                                                    |
|----------------------------------------------------------------------------------------------------|
| Specify enrolled trustpoints to be used for SSL authentication and VPN load balancing on the outside interface. To enroll a trustpoint, go to Device Management > Certificate Management > Identity Certificates. |
| Interface: outside                                                                                                    |
| Primary Enrolled Certificate: ASDM_TrustPoint2:o=Cisco, ou=TAC, cn=asa.cisco.com 🗸                                                                                                    |
| Load Balancing Enrolled Certificate: None                                                                                                    |
| OK Cancel Help                                                                                                    |

Configuration CLI équivalente :

ASA(config) # ssl trust-point

3. (Facultatif) Activez les recherches DNS (Domain Name Server).Le serveur WebVPN agit en tant que proxy pour les connexions client. Cela signifie que l'ASA crée des connexions aux ressources pour le compte du client. Si les clients ont besoin de connexions aux ressources qui utilisent des noms de domaine, l'ASA doit effectuer la recherche DNS.Choisissez Configuration > Remote Access VPN > DNS.Configurez au moins un serveur DNS et activez les recherches DNS sur l'interface qui fait face au serveur

| Configuration > Remote       | Access VPN > DNS                                |
|------------------------------|-------------------------------------------------|
| Specify how to resolve DNS r | requests.                                       |
| DNS Setup                    |                                                 |
| Configure one DNS serve      | er group 💿 Configure multiple DNS server groups |
| Primary DNS Server:          | 10.11.12.101                                    |
| Secondary Servers:           |                                                 |
| Domain Name:                 | cisco.com                                       |

# DNS.

| Interface | DNS Enabled |  |
|-----------|-------------|--|
| inside    | True        |  |
| outside   | False       |  |
|           |             |  |
|           |             |  |
|           |             |  |
|           |             |  |
|           |             |  |

DNS Guard

This function enforces one DNS response per query. If DNS inspection is configured, this option is ignored on that interface.

Enable DNS Guard on all interfaces.

CLI: ASA(config)# dns domain-lookup inside ASA(config)# dns server-group DefaultDNS ASA(config-dns-server-group)# name-server 10.11.12.101

4. (Facultatif) Créez une stratégie de groupe pour les connexions WEBVPN.Choisissez Configuration > Remote Access VPN > Clientless SSL VPN Access > Group Policies > Add Internal Group Policy.Sous Options générales, modifiez la valeur des protocoles de tunelling en VPN SSL sans client.

| 🔁 A | dd Internal Group Policy |                                        |                |                                                                                              | 23   |
|-----|--------------------------|----------------------------------------|----------------|----------------------------------------------------------------------------------------------|------|
| -   | General                  | Name: WEBVPN_Group_Policy              |                |                                                                                              |      |
|     | Portal<br>More Options   | Banner: 🔽 Inherit                      |                |                                                                                              |      |
|     | Customization            |                                        |                |                                                                                              |      |
|     | Single Signon            | More Options                           |                |                                                                                              | *    |
|     |                          | Tunneling Protocols:                   | 📄 Inherit      | Clentiess SSL VPN SSL VPN Clent Desc IKEv1 Desc IKEv2                                        | 'sec |
|     |                          | Web ACL:                               | V Inherit      | w Manage.                                                                                    |      |
|     |                          | Access Hours:                          | V Inherit      | w Manage.                                                                                    |      |
|     |                          | Simultaneous Logins:                   | V Inherit      |                                                                                              |      |
|     |                          | Restrict access to VLAN:               | 🔽 Inherit      |                                                                                              |      |
|     |                          | Connection Profile (Tunnel Group) Lock | : 🔽 Inherit    | *                                                                                            |      |
|     |                          | Maximum Connect Time:                  | 🔽 Inherit      | Unlimited minutes                                                                            |      |
|     |                          | Idle Timeout:                          | V Inherit      | Use Global Default minutes                                                                   |      |
|     |                          | Timeout Alertr                         |                |                                                                                              |      |
|     |                          | Session Alert Interval:                | 🔽 Inherit      | Default minutes                                                                              |      |
|     |                          | Idle Alert Interval:                   | V Inherit      | Default minutes                                                                              |      |
|     |                          | Configure alert text messages and visu | al cues in Cus | tomization under Clientiess SSL VPN Access-Portal-Customization-Edit-Portal Page-Timeout Ale | rts. |
|     |                          | Periodic authentication Interval:      | V Inherit      | Unlimited hours                                                                              |      |
|     |                          |                                        |                |                                                                                              |      |
|     |                          |                                        |                |                                                                                              |      |
|     |                          |                                        |                |                                                                                              |      |
|     |                          |                                        |                |                                                                                              |      |
|     |                          |                                        |                |                                                                                              |      |
|     |                          |                                        |                |                                                                                              |      |
| F   | nd:                      | 🔘 Next 🔘 Prev                          | ious           |                                                                                              |      |
|     |                          |                                        | ОК             | Cancel Help                                                                                  |      |
|     |                          |                                        |                |                                                                                              |      |

ASA(config)# group-policy WEBVPN\_Group\_Policy internal ASA(config)# group-policy WEBVPN\_Group\_Policy attributes ASA(config-group-policy)# vpn-tunnel-protocol ssl-clientless

5. Configurez le profil de connexion.Dans ASDM, sélectionnez **Configuration > Remote Access** VPN > Client SSL VPN Access > Connection Profiles.

Pour obtenir une vue d'ensemble des profils de connexion et des stratégies de groupe, consultez le <u>Guide de configuration de l'interface de ligne de commande VPN de la gamme</u> <u>Cisco ASA, 9.4 - Profils de connexion, Stratégies de groupe et Utilisateurs</u>.Par défaut, les connexions WebVPN utilisent le profil DefaultWEBVPNGroup. Vous pouvez créer des profils supplémentaires.**Note:** Il existe différentes façons d'affecter des utilisateurs à d'autres profils.

- Les utilisateurs peuvent sélectionner manuellement le profil de connexion dans la liste déroulante ou avec une URL spécifique. Voir <u>ASA 8.x : Autoriser les utilisateurs à</u> <u>sélectionner un groupe au niveau de la connexion WebVPN via la méthode Group-Alias et Group-URL.</u>

- Lorsque vous utilisez un serveur LDAP, vous pouvez affecter le profil utilisateur en fonction des attributs reçus du serveur LDAP, voir <u>Exemple de configuration de l'utilisation ASA des</u> <u>mappages d'attributs LDAP</u>.

- Lorsque vous utilisez l'authentification basée sur les certificats des clients, vous pouvez mapper l'utilisateur aux profils en fonction des champs contenus dans le certificat, voir <u>Guide</u> <u>de configuration CLI VPN de la gamme Cisco ASA, 9.4 - Configurer la correspondance de</u>

groupe de certificats pour IKEv1.

 Afin d'affecter manuellement les utilisateurs à la stratégie de groupe, reportez-vous au <u>Guide de configuration CLI VPN de la gamme Cisco ASA, 9.4 - Configuration des attributs</u> <u>pour les utilisateurs individuels</u>Modifiez le profil DefaultWEBVPNGroup et choisissez
 WEBVPN\_Group\_Policy sous Default Group
 Policy

| Edit Clientless SSL VPN Connection Profile: Defa | aultWEBVPNGroup                                                           | 23     |
|--------------------------------------------------|---------------------------------------------------------------------------|--------|
|                                                  |                                                                           |        |
| Basic Name:                                      | DefaultWEBVPNGroup                                                        |        |
| Aliases:                                         |                                                                           |        |
| Authentication                                   |                                                                           |        |
| Method:                                          | AAA Certificate Both                                                      |        |
| AAA Server Group:                                | LOCAL                                                                     | Manage |
|                                                  | Use LOCAL if Server Group fails                                           |        |
| DNS                                              |                                                                           |        |
| Server Group:                                    | DefaultDNS                                                                | Manage |
|                                                  | (Following fields are attributes of the DNS server group selected above.) |        |
|                                                  | Servers: 10.21.22.101                                                     |        |
|                                                  | Domain Name: cisco.com                                                    |        |
| Default Group Policy -                           |                                                                           |        |
| Group Policy:                                    | WEBVPN_Group_Policy                                                       | Manage |
|                                                  | (Following field is an attribute of the group policy selected above.)     |        |
|                                                  | Enable clientless SSL VPN protocol                                        |        |
|                                                  |                                                                           |        |
|                                                  |                                                                           |        |
|                                                  |                                                                           |        |
|                                                  |                                                                           |        |
|                                                  |                                                                           |        |
|                                                  |                                                                           |        |
|                                                  |                                                                           |        |
|                                                  |                                                                           |        |
|                                                  |                                                                           |        |
|                                                  |                                                                           |        |
| Find:                                            | Next     Previous                                                         |        |
|                                                  | OK Cancel Help                                                            |        |

CLI :

ASA(config)# tunnel-group DefaultWEBVPNGroup general-attributes ASA(config-tunnel-general)# default-group-policy WEBVPN\_Group\_Policy

6. Afin d'activer le WebVPN sur l'interface externe, choisissez Configuration > Remote Access VPN > Clientless SSL VPN Access > Connection Profiles.Cochez la case Autoriser l'accès en regard de l'interface

externe.

| interface | Allow Access |                    |
|-----------|--------------|--------------------|
| utside    | $\checkmark$ | Device Certificate |
| side      |              |                    |
|           |              | Port Setting       |
|           |              |                    |
|           |              |                    |

ASA(config)# webvpn

ASA(config-webvpn)# enable outside

7. (Facultatif) Créez des signets pour le contenu.Les signets permettent à l'utilisateur de naviguer facilement dans les ressources internes sans avoir à mémoriser les URL.Afin de créer un signet, choisissez Configuration > Remote Access VPN > Client SSL VPN Access > Portal > Bookmarks >

Add.

| 📷 Add Bookmark List             |             | 23        |
|---------------------------------|-------------|-----------|
| Bookmark List Name: MyBookmarks |             |           |
| Bookmark Title                  | URL         | Add       |
|                                 |             | Edit      |
|                                 |             | Delete    |
|                                 |             | Move Up   |
|                                 |             | Move Down |
|                                 |             |           |
|                                 |             |           |
| Find:                           | Match Case  |           |
| ОК                              | Cancel Help |           |

Choisissez **Add** afin d'ajouter un signet spécifique.

| Sodensk Title: Izenja bodensk<br>IR: Mber // men daco.com Prebad Page (tpond) Prebad Page (tpond) Other Settage (optional) Softhi: Prebad Softak on the VRI home page Prebad Softak on the VRI home page Prebad Softak Tured Advanced Options  V                                                                                                    | 🔂 Edit Bookmark                            | <b>—</b> × |
|----------------------------------------------------------------------------------------------------|--------------------------------------------|------------|
| bodemak Title: [bargid: bodemak]<br>Preced Page (typons)<br>Preced Page (typons)<br>Preced Page (typons)<br>Subtrime:                                                                                                    |                                            |            |
| bookers life: Exervice bookers is a set of the set of the set of t |                                            |            |
| UR:       IND                                                                                                    | Bookmark Title: Example bookmark           |            |
| Probad Page (Cptored)   Probad Page (Cptored)   Subtrix:   Turbod:   None •   Manage   Place this backmark on the VPN home page   Enable Smort Turrel                                                                                                    | URL: http :// www.cisco.com                | Assistant  |
| Peckad URL: fmg     Other setups (Cotons)     Turkind: Manage     Pace this baolenark on the VFN have page     Enable Smart Turkel     Advanced Optors:     ************************************                                                                                                    | Preload Page (Optional)                    |            |
| Wat Tree: [scond]   Suffir: Turuboal:   Turuboal: Nanage:   Picto Statustion on the WH None page: Islas Snart Turub   Advanced Options: X                                                                                                    | Preload URL: http v ://                    | 6          |
| Cher Settings (Optional) Subtrie Truminent: Manage Place five Boolmark on the VPI home page Enable Smart Turnel  Advanced Options  *                                                                                                    | Walt Time: (seconds)                       |            |
| Subtifie:<br>Turnbrod: Manage<br>C Roce this backmark on the VPN home page<br>E make Smart Turnel<br>Advanced Options *                                                                                                    | Other Settings (Optional)                  |            |
| Image         Image                                                                                                    | Subtrite:                                  |            |
| Race this bookmark on the VPH home page           Imable Smart Tunnel                                                                                                    | Thumbnal: None Manage                      |            |
| C Enable Smart Turnel                                                                                                    | ☑ Place this bookmark on the VPN home page |            |
| Advanced Options         *                                                                                                    | T Enable Smart Tunnel                      |            |
| Advanced Options *                                                                                                    |                                            |            |
|                                                                                                    | Advanced Options                           | *          |
|                                                                                                    |                                            |            |
|                                                                                                    |                                            |            |
|                                                                                                    |                                            |            |
|                                                                                                    |                                            |            |
|                                                                                                    |                                            |            |
|                                                                                                    |                                            |            |
|                                                                                                    |                                            |            |
|                                                                                                    |                                            |            |
|                                                                                                    |                                            |            |
|                                                                                                    |                                            |            |
|                                                                                                    |                                            |            |
|                                                                                                    |                                            |            |
|                                                                                                    |                                            |            |
|                                                                                                    |                                            |            |
|                                                                                                    |                                            |            |
|                                                                                                    |                                            |            |
|                                                                                                    |                                            |            |
|                                                                                                    |                                            |            |
|                                                                                                    |                                            |            |
| OK Cancel Help                                                                                                    | OK Cancel Help                             |            |

CLI :Il est impossible de créer des signets via l'interface de ligne de commande, car ils sont créés en tant que fichiers XML.

8. (Facultatif) Affectez des signets à une stratégie de groupe spécifique.Choisissez
 Configuration > Remote Access VPN > Clientless SSL VPN Access > Group Policies > Edit
 > Portal > Bookmark
 List.

| General                | Bookmark List:            | My_Bookmarks                                                                                                    | - Manage                    |
|------------------------|---------------------------|----------------------------------------------------------------------------------------------------|-----------------------------|
| Portal<br>More Options | URL Entry:                | enable O Disable                                                                                                    |                             |
|                        | Els Acoss Control         |                                                                                                    |                             |
|                        | File Server Entry:        | Enable      C Disable                                                                                                    |                             |
|                        | File Server Browning:     | @ Enable @ Direble                                                                                                    |                             |
|                        | Middae Chara Assess       | Challe Cobale                                                                                                    |                             |
|                        | Hidden Share Access:      | C Lhabe @ Lisable                                                                                                    |                             |
|                        | Port Fowarding Control    |                                                                                                    |                             |
|                        | Port Forwarding List:     | None                                                                                                    | <ul> <li>Manage.</li> </ul> |
|                        |                           | Auto Applet Download                                                                                                    |                             |
|                        | Applet Name:              | Application Access                                                                                                    |                             |
|                        | Smart Tunnel              |                                                                                                    |                             |
|                        | Search Turned Defense     | Network:                                                                                                    | 7                           |
|                        | Smart Tunnel Policy:      | Tunnel Option: Use tunnel for all network traffic                                                                                                    | - Manage.                   |
|                        | Smart Tunnel Application: | None                                                                                                    | <ul> <li>Manage.</li> </ul> |
|                        |                           | Smart Tunnel all Applications (This feature only works with Windows platforms)                                                                                                    |                             |
|                        |                           | Auto Start                                                                                                    |                             |
|                        | Auto Sinn-on Server:      | - None                                                                                                    | Manage                      |
|                        |                           | Wadawe Damaia Name (antional):                                                                                                    | · ········                  |
|                        |                           | Auto sign-on works only with Internet Explorer on Windows clent or in Firefox on any platform.                                                                                                    |                             |
|                        | ActiveX Relay             |                                                                                                    |                             |
|                        | ActiveX Relay:            | Enable      Disable     Disable |                             |
|                        |                           |                                                                                                    |                             |
|                        | More Options              |                                                                                                    |                             |
| ind:                   |                           | et 💼 Braniforum                                                                                                    |                             |
|                        | ( No                      | s en cicanao                                                                                                    |                             |
|                        |                           | OK Cancel Help                                                                                                    |                             |

```
ASA(config) # group-policy DfltGrpPolicy attributes
ASA(config-group-policy) # webvpn
ASA(config-group-webvpn)# url-list value My_Bookmarks
```

# Vérification

Une fois le WebVPN configuré, utilisez l'adresse https://<FQDN de l'ASA> dans le navigateur.

| Login                                    |
|------------------------------------------|
| Please enter your username and password. |
| USERNAME:<br>PASSWORD:                   |
| Login                                    |

Après vous être connecté, vous devriez voir la barre d'adresse utilisée pour naviguer vers les sites Web et les signets.

| C → S https://www.cisco.com/-CSCOE+/postal.html D = 2 C S ass.cisco.com |                                                              |  |        |  |  |  |  |
|-------------------------------------------------------------------------|--------------------------------------------------------------|--|--------|--|--|--|--|
| alialia<br>cisco                                                        | SSL VPN Service                                              |  |        |  |  |  |  |
| Home     Web Applications     Browse Networks                           | <ul> <li>Mtp:// ✓</li> <li>Web Bookmarks</li> <li></li></ul> |  | Browse |  |  |  |  |

# Dépannage

# Procédures utilisées pour dépanner

Suivez ces instructions afin de faire le dépannage de votre configuration .

Dans l'ASDM, choisissez **Monitoring > logging > Real-time Log Viewer > View**. Lorsqu'un client se connecte à l'ASA, notez l'établissement de la session TLS, la sélection de la stratégie de groupe et l'authentification réussie de l'utilisateur.

| Device completed SSL handshake with dient outside: 10.229.20.77/61307 to 10.48.66.179/443 for TLSv1.2 session                                     |
|----------------------------------------------------------------------------------------------------|
| Device completed SSL handshake with dient outside: 10.229.20.77/61306 to 10.48.66.179/443 for TLSv1.2 session                                     |
| SSL dient outside: 10.229.20.77/61307 to 10.48.66.179/443 request to resume previous session                                                      |
| Starting SSL handshake with client outside: 10.229.20.77/61307 to 10.48.66.179/443 for TLS session                                                |
| SSL dient outside: 10.229.20.77/61306 to 10.48.66.179/443 request to resume previous session                                                      |
| Starting SSL handshake with client outside: 10.229.20.77/61306 to 10.48.66.179/443 for TLS session                                                |
| Built inbound TCP connection 107 for outside: 10.229.20.77/61307 (10.229.20.77/61307) to identity: 10.48.66.179/443 (10.48.66.179/443)            |
| Built inbound TCP connection 106 for outside: 10.229.20.77/61306 (10.229.20.77/61306) to identity: 10.48.66.179/443 (10.48.66.179/443)            |
| Group <webvpn_group_policy> User <admin> IP &lt;10.229.20.77 &gt; Authentication: successful, Session Type: WebVPN.</admin></webvpn_group_policy> |
| Device selects trust-point ASA-self-signed for client outside: 10.229.20.77/53047 to 10.48.66.179/443                                             |
| Group <webvpn_group_policy> User <admin> IP &lt;10.229.20.77 &gt; WebVPN session started.</admin></webvpn_group_policy>                           |
| DAP: User admin, Addr 10.229.20.77, Connection Clientless: The following DAP records were selected for this connection: DfltAccessPolicy          |
| AAA transaction status ACCEPT : user = admin                                                                                                    |
| AAA retrieved default group policy (WEBVPN_Group_Policy) for user = admin                                                                         |
| AAA user authentication Successful : local database : user = admin                                                                                |
| Device completed SSL handshake with dient outside: 10.229.20.77/61304 to 10.48.66.179/443 for TLSv1.2 session                                     |
| Device completed SSL handshake with client outside: 10.229.20.77/61303 to 10.48.66.179/443 for TLSv1.2 session                                    |
|                                                                                                    |

#### ASA(config) # logging buffered debugging

#### ASA(config) # **show logging**

Dans ASDM, choisissez **Monitoring > VPN > VPN Statistics > Sessions > Filter by : VPN SSL sans client.** Recherchez la nouvelle session WebVPN. Soyez sûr de choisir le filtre WebVPN et cliquez sur **Filter**. Si un problème se pose, contournez temporairement le périphérique ASA pour vous assurer que les clients peuvent accéder aux ressources réseau désirées. Passez en revue les étapes de configuration énumérées dans ce document.

| Filter By: Clientless SSL VPN |                                           |                                    |                                            |                      |              |               |  |  |  |
|-------------------------------|-------------------------------------------|------------------------------------|--------------------------------------------|----------------------|--------------|---------------|--|--|--|
| Username<br>IP Address        | Group Policy<br>Connection Profile        | Protocol<br>Encryption             | Login Time<br>Duration                     | Bytes Tx<br>Bytes Rx | Cer Auth Int | Cer Auth Left |  |  |  |
| admin<br>10.229.20.77         | WEBVPN_Group_Policy<br>DefaultWEBVPNGroup | Cientless<br>Cientless: (1)AES 128 | 10:40:04 UTC Tue May 26 2015<br>0h:02m:50s | 63991<br>166375      |              |               |  |  |  |

CLI :

#### ASA(config) # show vpn-sessiondb webvpn

Session Type: WebVPN

Username : admin Index : 3 Public IP : 10.229.20.77 Protocol : Clientless License : AnyConnect Premium Encryption : Clientless: (1)AES128 Hashing : Clientless: (1)SHA256 Bytes Tx : 72214 Bytes Rx : 270241 Group Policy : WEBVPN\_Group\_Policy Tunnel Group : DefaultWEBVPNGroup Login Time : 10:40:04 UTC Tue May 26 2015 Duration : 0h:05m:21s Inactivity : 0h:00m:00s VLAN Mapping : N/A VLAN : none Audt Sess ID : 0a1516010000300055644d84 Security Grp : none

# Commandes utilisées pour dépanner

L'<u>Outil Interpréteur de sortie (clients enregistrés uniquement) (OIT) prend en charge certaines</u> <u>commandes show.</u> Utilisez l'OIT pour afficher une analyse de la sortie de la commande **show**.

**Note**: Référez-vous aux informations importantes sur les commandes de débogage avant d'utiliser les commandes de débogage.

- show webvpn Il existe de nombreuses commandes show associées à WebVPN.
   Afin de voir l'utilisation des commandes show en détail, consultez la section référence de commande de l'appliance de sécurité Cisco.
- debug webvpn L'utilisation des commandes debug peut avoir un impact négatif sur l'ASA. Afin de voir l'utilisation des commandes debug plus en détail, consultez la section <u>référence de commande</u> de l'appliance de sécurité Cisco.

# **Problèmes courants**

# L'utilisateur ne peut pas se connecter

### Problème

Le message « Accès VPN SSL sans client (navigateur) n'est pas autorisé. » apparaît dans le navigateur après une tentative de connexion infructueuse. La licence AnyConnect Premium n'est pas installée sur l'ASA ou elle n'est pas utilisée comme indiqué par « La licence Premium AnyConnect n'est pas activée sur l'ASA. »

### Solution

Activez la licence Premium AnyConnect avec les commandes suivantes :

ASA(config)# webvpn ASA(config-webvpn)# no anyconnect-essentials Problème

Le message « Échec de la connexion » apparaît dans le navigateur après une tentative de connexion infructueuse. La limite de licence AnyConnect a été dépassée.

### Solution

Recherchez ce message dans les journaux :

%ASA-4-716023: Group <DfltGrpPolicy> User <cisco> IP <192.168.1.100> Session could not be established: session limit of 2 reached. Vérifiez également votre limite de licence :

ASA(config)# **show version** | **include Premium** AnyConnect Premium Peers : 2 perpetual

Problème

Le message « AnyConnect n'est pas activé sur le serveur VPN » apparaît dans le navigateur après une tentative de connexion infructueuse. Le protocole VPN sans client n'est pas activé dans la stratégie de groupe.

## Solution

Recherchez ce message dans les journaux :

```
%ASA-6-716002: Group <DfltGrpPolicy> User <cisco> IP <192.168.1.100>
WebVPN session terminated: Client type not supported.
```

Assurez-vous que le protocole VPN sans client est activé pour la stratégie de groupe souhaitée :

ASA(config)# show run all group-policy | include vpn-tunnel-protocol vpn-tunnel-protocol ikev1 ikev2 l2tp-ipsec ssl-clientless

# Impossible de connecter plus de trois utilisateurs WebVPN à l'ASA

#### Problème

Seuls trois clients WebVPN peuvent se connecter à l'ASA. La connexion pour le quatrième client échoue.

#### Solution

Dans la plupart des cas, ce problème est lié à un paramètre de connexion simultanée dans la stratégie de groupe. Utilisez cette illustration afin de configurer le nombre souhaité de connexions simultanées. Dans cet exemple, la valeur souhaitée est 20.

ASA(config)# group-policy Cisco attributes ASA(config-group-policy)# vpn-simultaneous-logins 20

# Les clients WebVPN ne peuvent pas accéder aux signets et sont grisés

#### Problème

Si ces signets ont été configurés pour que les utilisateurs se connectent au VPN sans client, mais sur l'écran d'accueil sous « Applications Web » ils apparaissent grisés, comment puis-je activer ces liens HTTP pour que les utilisateurs puissent les cliquer et aller dans l'URL particulière ?

### Solution

Vous devriez d'abord vous assurer que ASA peut résoudre les sites Web à travers le DNS. Essayez d'envoyer un ping aux sites Web par nom. Si ASA ne peut pas résoudre le nom, le lien est grisé. Si les serveurs DNS sont internes à votre réseau, configurez l'interface privée de recherche de domaine DNS.

# **Connexion Citrix via WebVPN**

### Problème

Le message d'erreur « **the ica client received a corrupt ica file.** » se produit pour Citrix au-dessus de WEBVPN.

# Solution

Si vous utilisez le mode *secure gateway pour la connexion Citrix via WebVPN, le fichier ICA peut être endommagé.* Puisque ASA n'est pas compatible avec ce mode de fonctionnement, créez un nouveau fichier ICA en mode direct (mode non sécurisé).

# Comment éviter la nécessité d'une deuxième authentification pour les utilisateurs

## Problème

Lorsque vous accédez aux liens CIFS sur le portail WebVPN sans client, vous êtes invité à fournir des informations d'identification après avoir cliqué sur le signet. Le protocole LDAP (Lightweight Directory Access Protocol) est utilisé afin d'authentifier les ressources et les utilisateurs qui ont déjà entré des informations d'identification LDAP pour se connecter à la session VPN.

## Solution

Vous pouvez utiliser la fonctionnalité de connexion automatique dans ce cas. Sous la stratégie de groupe spécifique utilisée et sous ses attributs WebVPN, configurez ceci :

ASA(config)# group-policy WEBVPN\_Group\_Policy attributes ASA(config-group-policy)# webvpn ASA(config-group-webvpn)# auto-signon allow uri cifs://X.X.X.X/\* auth-type all Où x.x.X.X=IP du serveur CIFS et \*=reste du chemin pour atteindre le fichier/dossier de partage en question.

Un exemple d'extrait de configuration est présenté ici :

ASA(config)# group-policy ExamplePolicy attributes ASA(config-group-policy)# webvpn ASA(config-group-webvpn)# auto-signon allow uri https://\*.example.com/\* auth-type all

Pour plus d'informations à ce sujet, consultez <u>Configuration de SSO avec l'authentification HTTP</u> <u>Basic ou NTLM</u>.

# Informations connexes

- ASA : Exemple de configuration de tunnel SMART avec ASDM
- Support et documentation techniques Cisco Systems